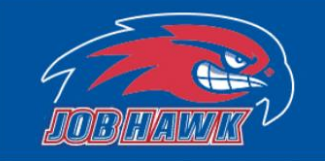

Office of Student Employment University Crossing 220 Pawtucket Street, Suite 280 Lowell, MA 01854-5131

# **On-Campus Employer User Guide**

| Part 1 – Getting Started – New User     |       |
|-----------------------------------------|-------|
| JobHawk Website                         | 2     |
| Request Login                           | 3     |
| Part 2 – Posting a Job                  |       |
| Job Control Panel                       | 4     |
| Three Steps to Posting a Job            | 5-7   |
| Is the Job Posting Live?                | 8     |
| Part 3 – Managing Existing Job Postings |       |
| Four Job Statuses                       | 9     |
| Manage Job Page                         | 10    |
| Editing a Job                           | 11-12 |
| Part 4 – Reviewing Applications         |       |
| Viewing Applications                    | 13-14 |
| Emailing Applicants                     | 15-16 |
| Automated Email Examples                | 17    |
| Part 5 – Submitting a Hire Request      |       |
| Selecting Applicant                     |       |
| Hire Document Validation                | 19    |
| Entering Hire Details                   | 20    |
| Automated Email Examples                | 21    |
| Part 6 – Submitting a Rehire Request    |       |
| Updating Job                            | 22    |
| Selecting and Confirming Candidate      |       |
| Entering Hire Details                   | 24    |

## Step 1 – Getting Started – New User

Jobhawk allows for On-Campus employers to post available job opportunities for both financial aid and departmental student employees. Job posting are listed on JobHawk for students to apply to, employers can review applications, contact applicants, and submit hire requests.

On-Campus employers who would like to post positions on JobHawk must request an account. To request access, visit www.uml.edu/jobhawk, select "On-Campus employers", then select "Request Login".

| 2 DODATAVIA                                                                   | Office<br>Univers<br>220 Par<br>Lowell,                                                                                                    | of Student Employment<br>ity Crossing<br>Mucket Street, Suite 280<br>MA 01854-5131                                                                                                    |
|-------------------------------------------------------------------------------|----------------------------------------------------------------------------------------------------|----------------------------------------------------------------------------------------------------|
|                                                                               |                                                                                                    |                                                                                                    |
|                                                                               | Job                                                                                                    |                                                                                                    |
| Fall 2020 Student Empl                                                        | oyment Update                                                                                                    |                                                                                                    |
| Fall positions are now available<br>back for new opportunities.               | Submit your applications early! New Jobs are                                                                                                    | submitted daily. Be sure to check                                                                                                    |
|                                                                               | Welcome to the Student Employment Porta                                                                                                    |                                                                                                    |
|                                                                               |                                                                                                    |                                                                                                    |
| Students                                                                      | On-Campus Employers                                                                                                    | Off-Campus Employers                                                                                                    |
| Search for a job or stan up for a<br>not incation about position<br>an infert | Post available job positions, review<br>applications, and hine employees.<br>Employment guidelines and required<br>documents are all woor finaerition | OP-campus employees may post<br>opportunities for applicants.                                                                                                    |
|                                                                               |                                                                                                    | Definition   220 Fast   220 Fast   220 |

| On-Campus En<br>Post available job positions, review applications, and hire employees. Employ        | nployers ment guidelines and required documents are at your fingertips!                             |
|----------------------------------------------------------------------------------------------------|----------------------------------------------------------------------------------------------------|
| Supervisor Information Supervisor Terms & Conditions Form                                            | Accessing JobHawk JobX Login                                                                        |
| Supervisor Tool Box.<br>All the tools you need in one place!                                         | Request Login     Click above if you are an On-Campus Employer who has never     logered in before. |
| Contact Us<br>Submit a Termination Request, ask us a question, send us your<br>suggestions/concerns! |                                                                                                    |

Complete the requested information. Please be advised that your username and password will be your UML login credentials. Select submit once you have complete the form.

|   |                                                           |                                           |                           | Office of Student Employment<br>University Crossing<br>220 Pawtucket Street, Suite 280<br>Lowell, MA 01854-5131 |
|---|-----------------------------------------------------------|-------------------------------------------|---------------------------|----------------------------------------------------------------------------------------------------|
| 1 | * Employees -                                             |                                           |                           |                                                                                                    |
| Ľ |                                                           |                                           |                           |                                                                                                    |
|   | Request Permission To Use This Site                       |                                           |                           |                                                                                                    |
|   | You must be a registered user to post jobs on the Employm | ent website. Please fill out the followin | ng information, and we wi | Il evaluate your request as quickly as possible.                                                                |
|   | First Name *                                              |                                           |                           |                                                                                                    |
|   | Middle Name                                               |                                           |                           |                                                                                                    |
| þ | Last Name *                                               |                                           |                           |                                                                                                    |
|   | Full Email Address *                                      |                                           |                           |                                                                                                    |
|   | Street 1                                                  |                                           |                           |                                                                                                    |
|   | Street 2                                                  |                                           |                           |                                                                                                    |
|   | City                                                      |                                           |                           |                                                                                                    |
|   | State                                                     |                                           |                           |                                                                                                    |
|   | Zip Code                                                  |                                           |                           |                                                                                                    |
|   |                                                           |                                           |                           |                                                                                                    |

The application process is now complete. Please be advised that you do not have access to JobHawk yet. An administrator will contact you for further details on your intended job posting. Upon approval, you will receive an email notification from JobHawk@uml.edu advising of this.

Part 2 – Posting a Job

Creating a new job is a three-step process. This would include creating a job profile, editing the job application, and submitting the posting. JobHawk will walk you through this process. To begin this process, select the "JobX" tab at the top of the page then select "JobX Home (Job Control Panel)".From here, select "Add a Job" at the top of the page.

|                                                       |                                                                                              |                                                    | Office of Student Employment<br>University Crossing<br>220 Pawtucket Street, Suite 280<br>Lowell, MA 01854-5131 |
|-------------------------------------------------------|----------------------------------------------------------------------------------------------|----------------------------------------------------|----------------------------------------------------------------------------------------------------|
| 🛪 Employees -                                         | JobX - Reporting - Access                                                                    | & Audit - Uploads - Site Set up - Content - Help - |                                                                                                    |
| Job Control Panel                                     | JobX Hpme (Job Control Panel)<br>Find J Users<br>Find Employees<br>Supervisor Find Employees | er Hawks <u>Reset Filters</u>                      |                                                                                                    |
| Job Status:                                           | Admin Find Jobs<br>Approve JobX Hire Requests                                                | Search Title, Description, C                       | orr Search                                                                                                    |
| Pending Approval (0) Review Mode (0) Storage Mode (0) | Edit Default Job Applications<br>Manage Quick Job Searches<br>Manage JobMail                 |                                                    |                                                                                                    |
| My Jobs:                                              |                                                                                              |                                                    |                                                                                                    |

|                      |                      |                       |              |                |                                | Office of Student Employmen<br>University Crossing<br>220 Pawtucket Street, Suite 280<br>Lowell, MA 01854-5131                                                                                                    | nt<br>D |
|----------------------|----------------------|-----------------------|--------------|----------------|--------------------------------|----------------------------------------------------------------------------------------------------|---------|
| 🛪 Employees -        | JobX - Reporting -   | Access & Audit -      | Uploads - Si | ite Set up + C | Content • Help •               |                                                                                                    |         |
| Job Control Panel    |                      |                       |              |                |                                |                                                                                                    |         |
| *                    | Result Filters: Empl | loyer: River Hawks Re | set Filters  |                |                                |                                                                                                    |         |
| Job Status:          | • Add a Job          |                       |              |                | Search Ticle, Description, Con | Search                                                                                                    |         |
| Listed Jobs (0)      | 2 hrs                |                       |              |                |                                | a second second s |         |
| Pending Approval (0) |                      |                       |              |                |                                |                                                                                                    |         |
| Review Mode (0)      |                      |                       |              |                |                                |                                                                                                    |         |
| My Jobs:             |                      |                       |              |                |                                |                                                                                                    |         |
| Show My Jobs Only    |                      |                       |              |                |                                |                                                                                                    |         |

Step 1 - If you have obtained posting permissions for multiple departments, you will first select the Employer/Department that you would like the position to be posted for.

| You are adding a brand new job to the web site for:                                |              |
|------------------------------------------------------------------------------------|--------------|
| >> Step 1: Supply Job Profile information >> Step 2: Review Job Application >> Ste | p 3: Go Live |

| Please Choose an Employer/Department |                 |
|--------------------------------------|-----------------|
| Choose Employer *                    | Go to next step |
|                                      |                 |
| Financial Aid                        |                 |
| Student Financial Services           |                 |

If not, you will be sent to the next question required for the job posting. This will ask for the Job Type. The five Job Type options are included below.

| he web : | site for:                                         |
|----------|---------------------------------------------------|
| ition >> | Step 2: Review Job Application >> Step 3: Go Live |
|          |                                                   |
| ~        | Go to next step                                   |
|          | he web<br>ation >>                                |

| Status                                          | Description                                                                                                    |
|-------------------------------------------------|----------------------------------------------------------------------------------------------------|
| Financial Aid Student<br>Employment             | Only students that have been awarded an academic year financial work<br>award can apply to this position. The hired student employee will be paid<br>through their financial work award. Any earnings exceeding the student<br>employees financial work award will be paid through the employer's<br>departmental budget. |
| Financial Aid Student<br>Employment<br>(Summer) | Only students that have been awarded a summer financial work award can<br>apply to this position. The hired student employee will be paid through<br>their financial work award. Any earnings exceeding the student employees<br>financial work award will be paid through the employer's departmental<br>budget.         |
| Immersive Scholar<br>Award                      | Only students with an Immersive Scholar Award can apply to these positions. Immersive Scholars are offered this award by the admissions process. For further information on this program, contact <u>UROC@uml.edu</u>                                                                                                    |
| Immersive Scholar<br>Award (Summer)             | Only students with an Immersive Scholar Award can apply to these positions. Immersive Scholars are offered this award by the admissions process. For further information on this program, contact <u>UROC@uml.edu</u>                                                                                                    |
| Departmental Job                                | Students enrolled in a degree seeking program can review and submit<br>applications for departmental positions. The hired student employee will<br>be paid through the specified departmental budget.                                                                                                    |

From here, complete the job profile screen. All fields designated with a red asterisk are required fields. Attributes that are included on the application are listed below.

|                                                                                                    |                                       | Office of Student Employment<br>University Crossing<br>220 Pawtucket Street, Suite 280<br>Lowell, MA 01854-5131 |
|----------------------------------------------------------------------------------------------------|---------------------------------------|----------------------------------------------------------------------------------------------------|
| a Frankrung Joby Depending Access 8                                                                                                    | tudit Helendr Site Sature Content Hel |                                                                                                    |
| You are adding a brand new job to the web site for:<br>Employer: River Hawks <u>Change</u><br>Step 1: Supply Job Profile information >> Step 2: Review Jo | b Application >> Step 3: Go Live      | ·                                                                                                    |
| Job Category* 😒                                                                                                    | Administration                        |                                                                                                    |
| Job Title *<br>Europer mont Dess Reception in                                                                                                    | Administrative Assistant              |                                                                                                    |
| Job Description *<br>Preze No et description et position.                                                                                                 | Example job description               |                                                                                                    |

| <ul> <li>Job Title</li> <li>Description</li> <li>Requirements</li> <li>Number of Available Openings</li> <li>Minimum and Maximum<br/>Hours</li> <li>Start and End Date</li> <li>Timeframe -Academic Year,<br/>Fall, Spring , Summer</li> <li>Wage level</li> <li>Evening and/or Weekend<br/>Hours</li> <li>Primary Contact Information</li> </ul> |
|----------------------------------------------------------------------------------------------------|
|----------------------------------------------------------------------------------------------------|

Select "Submit" to continue.

Step 2 – the Pending Job Application page will pre-populate with required fields with the information included below.

| 7 TODUANUE                                                                                                    | Office of Student Employment<br>University Crossing<br>220 Pawtucket Street, Suite 280<br>Lowell, MA 01854-5131                              |                                                                    |
|----------------------------------------------------------------------------------------------------|----------------------------------------------------------------------------------------------------|--------------------------------------------------------------------|
|                                                                                                    |                                                                                                    | Welcome, Candice Garabedian ( <u>Disguised as Rowdy</u> )   Logout |
| R Employees • JobX • Reporting • Access & Audit • Uploads • Site Set                                                                                                    | p • Content • Help •                                                                                                    |                                                                    |
| The job data was successfully saved. However, the job is not posted on the w<br>you may rearrange the ordering of the questions. Any changes you make will<br>Pending Job Application - River Hawks - Administrative Assistant | b site. There are two more steps. First, please review the job application be<br>a approved by an administrator.                             | low and delete any questions you do not want. Also                 |
| First name *                                                                                                    |                                                                                                    | Υ.                                                                 |
| Middle name                                                                                                    |                                                                                                    | 4                                                                  |
| Last name *                                                                                                    |                                                                                                    | *                                                                  |
| UML Email<br>Please use your student UML email address. *                                                                                                    |                                                                                                    | Ŷ                                                                  |
| Confirm Email Above *                                                                                                    |                                                                                                    | 4                                                                  |
| Resume *                                                                                                    | Browse No file selected.                                                                                                    | *                                                                  |
| What are your hours of availability? Please check all that apply for this current semester.                                                                                                    | Monday Morning<br>Monday Athensoon<br>Turusday Morning<br>Turusday Athensoon<br>Wednesday Morning<br>Wednesday Athensoon<br>Thuraday Morning |                                                                    |

| Question Type a                                                                                                    |  |
|----------------------------------------------------------------------------------------------------|--|
| Press select  Question Name 4                                                                                                    |  |
| Question Label γ<br>⊐ # / γ ≟≟ # # = φ                                                                                                    |  |
| olication Behavior                                                                                                    |  |
| Application Section  Select an existing section Pease relext - Phase relext - Pha |  |
| Prefil this question from previous answer?  Where To Add This Question?                                                                                                    |  |

You can also create a new question to add to the application. Add the question details and behavior, then select "Add Question". Your new question will now be available under the "Existing Questions" option to use for future job postings.

To complete the application, select "Save Application".

Step 3 - The last step is to select preferences for your job posting. You have the option of when the job will be listed for students to view and apply to, if JobMail will be sent to notify students of the new posting, and how long you would like the job to be posted for.

|                              |                                                          |                                            |                                             | 57                             | HAWK                                    |                |         |        |
|------------------------------|----------------------------------------------------------|--------------------------------------------|---------------------------------------------|--------------------------------|-----------------------------------------|----------------|---------|--------|
| *                            | Employees -                                              | JobX -                                     | Reporting -                                 | Access & Au                    | lit - Uploads                           | - Site Set up  | Content | Help - |
| You are<br>>> <u>Step</u>    | adding a brand<br>1: Supply Job Pro                      | new job to<br>ofile >> <u>Ster</u>         | the web site for<br>2: Review Job A         | pplication >> 9                | itep 3: Go Live                         |                |         |        |
| River H<br>Your job<br>1. Wr | awks - Administo<br>b will be approve<br>hen do you want | rative Assi<br>ed by an ad<br>t the job to | stant<br>ministrator befo<br>be reviewed fo | re it can be po<br>r approval? | sted. Please cho<br>As soon as possible | ose an option. | u l     |        |
| 2. Do                        | you want the job                                         | listed imm                                 | ediately after it is                        | approved?                      | Yes, immediately                        |                |         |        |
| 3. For                       | r how many days                                          | do you war                                 | at the job to be lis                        | ted on the site                | Until I close the                       | job 🗸          |         |        |
| When a                       | II the above info                                        | ormation k                                 | ooks correct                                | Click here to fini             | ant                                     |                | ,       |        |

Once your preferences are selected, complete this process by selecting "Click here to finish!"

Your job is not live on JobHawk yet. A notification is then sent to the Student Employment Office for an administrator to review your job posting prior to being listed. If an administrator has any questions about the position, you will be contacted.

|              |                   |              |                  |                      |           | )             |           |        |
|--------------|-------------------|--------------|------------------|----------------------|-----------|---------------|-----------|--------|
| *            | Employees -       | JobX -       | Reporting -      | Access & Audit -     | Uploads - | Site Set up - | Content - | Help - |
| ver Ha       | wks - Administr   | ative Assis  | stant            | en it will he listed |           |               |           |        |
| /hat w       | ould you like to  | do now?      | ng opprovol, rik | en it will be asted. |           |               |           |        |
| • <u>Vie</u> | w the job details | (for printin | ng. etc.)        |                      |           |               |           |        |
| • Ret        | turn to your cont | trol panel.  |                  |                      |           |               |           |        |
|              |                   |              |                  |                      |           |               |           |        |

Upon approval, you will receive an email from JobHawk@uml.edu advising that your job is now listed!

# Step 3 – Managing Existing Job Posting

On the Job Control Panel, you are able to view all jobs that you have created. On this page, you will also see four statuses. This would include listed, pending approval, review mode, and storage mode.

| Job Control Panel                    |                                                       |                                 |                          |  |  |
|--------------------------------------|-------------------------------------------------------|---------------------------------|--------------------------|--|--|
| <b>↓</b>                             | Result Filters: Employer: All Available Reset Filters |                                 |                          |  |  |
| Employer Name:                       | Add a Job                                             | Search Title, Description, C    | C Search                 |  |  |
| Show Jobs From All My Employers 🗸    |                                                       |                                 |                          |  |  |
| Job Status:                          |                                                       | Show 25 V results               | Show 25 results per page |  |  |
| Listed Jobs (1) Pending Approval (0) | Administrative Assistant                              | Applications: <u>0 (0 New</u> ) | l.                       |  |  |
| Review Mode (0) Storage Mode (0)     | Job Id: 8746                                          | Status: Listed                  | Listed: 11/17/20         |  |  |
| Job Type:                            | Wage: \$12.75 /hr                                     | Location.                       | Employment               |  |  |
| Choose Job Type 🗸 🗸                  | -                                                     |                                 |                          |  |  |
| Show My Jobs Only                    |                                                       |                                 |                          |  |  |

| Status             | Description                                                                                                    |  |  |  |
|--------------------|----------------------------------------------------------------------------------------------------|--|--|--|
| "Listed"           | When a job is live for a student to apply for                                                                                                    |  |  |  |
| "Pending Approval" | When you have submitted a job posting and it is awaiting approval for<br>Student Employment Office. Once a job has been approved, you will g<br>an email advising of this.                                                                                                  |  |  |  |
| "Review Mode"      | Removes the job posting from JobHawk. This allows for you to review<br>applications submitted and ensures additional applications are not<br>submitted once the job has been filled. At any time, you can move the job<br>back to "Listed" to obtain additional applicants. |  |  |  |
| "Storage Mode"     | <b>DO NOT move jobs to storage!</b> All applications that had been submitted for the position will be deleted. Please contact our office if you accidentally move a job to this status.                                                                                     |  |  |  |

To view the details of an existing job, select the job title.

This will bring you to the "Manage job" page. At the top of the page, options are available to Update Status, Manage Application, and View Applications.

| Update Status                                          |                                                                                                    |  |  |  |  |  |
|--------------------------------------------------------|----------------------------------------------------------------------------------------------------|--|--|--|--|--|
| Listed                                                 | » Current Status – Click to update remaining days listed on site                                                                                          |  |  |  |  |  |
| Review Mode                                            | » Click to change to                                                                                                    |  |  |  |  |  |
| Storage                                                | » Click to change to                                                                                                    |  |  |  |  |  |
|                                                        |                                                                                                    |  |  |  |  |  |
|                                                        |                                                                                                    |  |  |  |  |  |
| 3 applications have been submitte                      | 3 applications have been submitted for this job, 3 of which are new.                                                                                      |  |  |  |  |  |
| » View Applications                                    |                                                                                                    |  |  |  |  |  |
|                                                        |                                                                                                    |  |  |  |  |  |
|                                                        |                                                                                                    |  |  |  |  |  |
| Manage Application                                     |                                                                                                    |  |  |  |  |  |
| This job is configured to collect online applications. |                                                                                                    |  |  |  |  |  |
| You may not edit the online appli                      | You may not edit the online application while this job is listed. To edit the application, please send the job to review mode, then visit this box again. |  |  |  |  |  |
| View the online application.                           |                                                                                                    |  |  |  |  |  |

Farther down on the page, you can view all of the current details included in your job posting. If you would like to make any changes to your job posting, select "Edit this job"

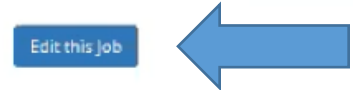

Below is a view of approximately how this job appears to applicants:

| Administrative Assistant |                          |
|--------------------------|--------------------------|
| Job ID                   | 8742                     |
| Јор Туре                 | Off-Campus JLD Job       |
| Employer                 | River Hawks              |
| Job Category             | Administration           |
| Job Description          | Example job description  |
| Job Requirements         | Example job requirements |
| Available Openings       | 1                        |

### Update Job Profile:

Any changes you make to the job information will have to be approved. Please review the choices at the bottom of this form regarding how exactly you want the approval process to occur.

| Job Category * 🎿                               |    |   | Administration                                                       |
|------------------------------------------------|----|---|----------------------------------------------------------------------|
| Job Title *                                    |    |   | Acministrative Assistants                                            |
| Job Description A<br>Intering a Materia public | 62 |   | in mm     iii     iiii     iiiiiiiiiiiiiiiiiiiiiiiiiiiiiiiiiiii      |
|                                                |    | • | [ o mor] (b ≠ y) [ ⊕ ⊕   o → ) [ m ] = ]<br>Example job requirements |
| iob Requirements *<br>teactre atender analite  |    |   |                                                                      |

| Every job must have one primary contact person (the next question). It may also have any number of secondary contact people.                                      |                                                                                                    |  |  |  |  |
|----------------------------------------------------------------------------------------------------|----------------------------------------------------------------------------------------------------|--|--|--|--|
| Select a Primary Contact Person:<br>*                                                                                                    | Row dy River Hawk                                                                                                    |  |  |  |  |
| The Data below will prefill from the Primary contact                                                                                                    | t's user profile. You must clear the field if you do not want it displayed with the posting.                                                                                                    |  |  |  |  |
| Phone Number *                                                                                                    | 975-934-4728                                                                                                    |  |  |  |  |
| Fax Number                                                                                                    |                                                                                                    |  |  |  |  |
| Email ×                                                                                                    | Soudent JohdBurni edu                                                                                                    |  |  |  |  |
| Location *                                                                                                    | Ulfdass Lovvell                                                                                                    |  |  |  |  |
| Secondary Contact People 🕁                                                                                                    | Ctrl + click to select multiple<br>Select Some Options                                                                                                    |  |  |  |  |
| You do not have permission to update job d  Carteria (Constraint)  Keep this job listed on the site so applicat  Remove this job from the web site so app  Submit | ata directly. You may submit the changes you wish to make, which will then wait for approval by an administrator. Please choose an option:<br>Its can still search for it and apply for it. It will be listed in the old form until the changes you just made are approved. When the changes are approved, they will be listed again on the web site. |  |  |  |  |

After you have made any necessary adjustments, select "Submit".

If you make any edits to the job posting or application, the job will be moved to "Pending Approval" prior to the job moving back to "Listed".

### Step 4 – Reviewing Applications

When a student applies for a job posting, you will receive an email notification that you received an application. There is a link that will bring you directly to the application. *The link expires after 72 hours*.

You can still view the application, log into JobHawk and go to the "JobX Home (Job Control Panel)" page.

|                                                                                               |                                                                                                    |                                   |                                | Office of Student Employment<br>University Crossing<br>220 Pawtucket Street, Suite 280<br>Lowell, MA 01854-5131 |
|-----------------------------------------------------------------------------------------------|----------------------------------------------------------------------------------------------------|-----------------------------------|--------------------------------|----------------------------------------------------------------------------------------------------|
| 🛪 Employees •                                                                                 | JobX - Reporting - Access                                                                                                    | & Audit - Uploads - Site Set up - | Content - Help -               |                                                                                                    |
| Job Control Panel                                                                             | Jobx Home (Job Control Panel)<br>Find Users<br>Find Employees<br>Supervisor Find Employees                                    | er Hawks <u>Reset Filters</u>     |                                |                                                                                                    |
| Job Status:<br>Listed Jobs (0)<br>Pending Approval (0)<br>Review Mode (0)<br>Storage Mode (0) | Admin Find Jobs<br>Approve JobX Hire Requests<br>Edit Default Job Applications<br>Manage Quick Job Searches<br>Manage JobMail |                                   | Search Title, Description, Con |                                                                                                    |
| My Jobs:                                                                                      | appende Tex Terreporteur                                                                                                    |                                   |                                |                                                                                                    |

You can then select the highlighted number of applications to review further.

| Result Filters: Employer: River Hawks Reset Filters |                |                                        |
|-----------------------------------------------------|----------------|----------------------------------------|
| O Add a job                                         |                | Search Title, Description, Corr Search |
| Select/Deselect All                                 |                | Show 25 v results per page             |
| Administrative Assistant                            |                | Applications: 3 (2 New)                |
| <b>Job Id:</b> 8742                                 | Status: Listed |                                        |
| Wage: \$12.75 - \$13.00 /hr                         | UMass Lowell   |                                        |
|                                                     |                |                                        |
|                                                     |                |                                        |

After selecting the highlighted value, you will see the contact information for the names of the applicants. Select the applicant's highlighted name.

| Select/Deselect All | Show 25 v results per page |           | 1      | to 3 of 3  << < > >> |
|---------------------|----------------------------|-----------|--------|----------------------|
| Name                | Email Address              | App Date  | Status | Eag Emailed?         |
| Tony Test           | Tony_Test@student.uml.eduu | 11/3/2020 |        | P                    |
| Sam Chple           | Sam_Sample@student.uml.edu | 11/3/2020 | New!   | P                    |
| Janet Jobhawk       | Janet_lobhawk@uml.edu      | 11/3/2020 | New!   | P                    |

From here, you will see the information provided for the applicant at the top of the page and your job posting will be listed at the bottom of the page

| General                                                                                           |                                                                       |
|---------------------------------------------------------------------------------------------------|-----------------------------------------------------------------------|
| First name                                                                                        | Tony                                                                  |
| Middle name                                                                                       |                                                                       |
| Last name                                                                                         | Test                                                                  |
| UML Email                                                                                         |                                                                       |
| Please une your student UML<br>email address.                                                     | Tony_Test@student.umi.eduu                                            |
| Confirm Email Above                                                                               | Tony_Test@student.uml.eduu                                            |
| What are your hours of<br>availability? Please check all that<br>apply for this current semester. | Monoley Afternoon, Tuesday Afternoon, Thursday Morning, Evenings<br>I |
| Notes                                                                                             |                                                                       |
| Application Submitted Date                                                                        | 13/3/2020 10:29:00 AM ET                                              |
| Default Application Template<br>Last Modified Date                                                | 6/9/2015 9:08:49 PM ET by Candice Garabedian                          |
| job-Specific Application<br>Questions Last Modified Date                                          | 11/3/2020 3:26:26 PM ET by Candice Garabedian                         |

If you would like to contact an applicant, this can be done directly through JobHawk. By selecting "Actions" option, either on the applicant line or on the right-hand side of the page.

|                              |               | 1 to 3 of 3  << < > >>                              |        |         |         |                                                                                                    |                |
|------------------------------|---------------|-----------------------------------------------------|--------|---------|---------|----------------------------------------------------------------------------------------------------|----------------|
| App Date                     | Status        | Bag Emailed?                                        | Resume | Preview | Actio   | 05                                                                                                    | 4              |
| 11/3/2020                    | 50105         | μ                                                   |        | Q       | Action  | 15 -                                                                                                    |                |
| 11/3/2020                    |               | P                                                   |        | 9       | Em      | ail Applicant                                                                                                    |                |
| 11/3/2020                    |               | P                                                   |        | 9       | Prir    | nt Application                                                                                                    |                |
|                              |               |                                                     |        |         | 00      | are depictorion                                                                                                    |                |
|                              |               |                                                     |        |         | N/P     | 4                                                                                                    |                |
|                              | . 1           | to 3 of 3  << < > >>                                |        |         |         | Send Greeting Ema<br>- Select Action Belo<br>Delete<br>Export Summary                                                                            | all Y Apply Ac |
| App Date                     | Status        | to 3 of 3   << < > >>  <br>Hag Emailed?             | Resume | Preview | Actions | Send Greeting Ema<br>- Select Action Belo<br>Delete<br>Export Summary<br>Export Details<br>Print Summary<br>Selet Details                        | all Y Apply Ac |
| <b>App Date</b><br>11/3/2020 | 1 s<br>Status | to 3 of 3  << < > >> <br><u><b>Rag</b></u> Emailed? | Resume | Preview | Actions | Send Greeting Ema<br>- Select Action Belo<br>Delete<br>Export Summary<br>Export Details<br>Print Summary<br>Print Details<br>Send Greeting Email | all v Apply Ac |

On the right-hand side of the page, you have the option to send a greeting, reject, or custom email. This can be done by selecting the desired email option, checking off the name of the applicant that you would like to send the email to, then select "Apply Action".

|                        | Select/Deselect All | Show 25   | <ul> <li>results per per</li> </ul> | ige:                |           |           |           |
|------------------------|---------------------|-----------|-------------------------------------|---------------------|-----------|-----------|-----------|
|                        | Name                |           | Email                               | Address             |           |           | App Date  |
| R                      | Tony Test           |           | Tony                                | Test@student.uml.ed | <u>uu</u> |           | 11/3/2020 |
| 15                     | Sam Sample          |           | Sam S                               | Sample@student.uml  | edu       |           | 11/3/2020 |
|                        |                     | to 3 of 3 | « < > »                             |                     |           |           |           |
| App Date               | Status              | Hag       | Emailed?                            | Resume              | Preview   | Actions   |           |
|                        |                     | p         |                                     |                     | 9         | Actions - |           |
| 11/3/2020              |                     |           |                                     |                     |           |           |           |
| 11/3/2020<br>11/3/2020 |                     | P         |                                     |                     | 9         | Actions - |           |

| Email Applicants - Greeting |                                                                                                    |
|-----------------------------|----------------------------------------------------------------------------------------------------|
|                             | Default: Applicants selected if not greeted/interviewed or rejected.                                                                                                    |
|                             | P 🗌 Jobhawk, Janet [Janet_Jobhawk@umil.edu]                                                                                                    |
|                             | P 🗌 Sample, Sam [Sam_Sample@student.uml.edu]                                                                                                    |
|                             | P 🗹 Test, Tony [Tony_Test@student.umi.eduu]                                                                                                    |
| Te                          | Comma-separated list of other recipients' email addresses (i.e., walk in candidates), if any.<br>Example: Joe@yahoo.com, Mary@hotmail.com                                                                                                    |
| From                        | Canding Garahedian@umliadu                                                                                                    |
| rion                        | Canoice_Garabedian@umi.edu                                                                                                    |
| Subject                     | Job: Administrative Assistant                                                                                                    |
|                             |                                                                                                    |
| Body                        | I am interested in meeting with you to discuss your interest in the Administrative<br>Assistant job opening in my department. Please contact me at your earliest<br>convenience so that we can set up a time to meet to discuss your interest further. |
| Send Cancel                 |                                                                                                    |

Example of Automated Greeting Email

| Email Applicants - Rejection |                                                                                                    |
|------------------------------|----------------------------------------------------------------------------------------------------|
|                              | Default: No applicants selected. You must select recipients.                                                                                                    |
|                              | p 🗹 jobhawk, Janet [Janet_Jobhawk@uml.edu]                                                                                                    |
|                              | P Sample, Sam [Sam_Sample@student.uml.edu]                                                                                                    |
|                              | P Test, Tony [Tony_Test@student.uml.eduu]                                                                                                    |
| Το                           | Comma-separated list of other recipients' email addresses (i.e., walk in candidates), if any.<br>Example: Joe@yahoo.com, Mary@hotmail.com                                                                          |
|                              |                                                                                                    |
|                              |                                                                                                    |
| From                         | Candice_Garabedian@uml.edu                                                                                                    |
| Subject                      | Job: Administrative Assistant - Not Available                                                                                                    |
|                              | CII B. I. U. Son (Sp.                                                                                                    |
| Body                         | You recently submitted an on-line application for the Administrative Assistant job<br>opening. I regret to inform you that the position has been filled. Thank you very<br>much for your interest in the position. |
|                              |                                                                                                    |

Example of Automated Rejection Email

# Step 5 – Submitting a Hire Request

To hire a student, go to the manage job page for the position that you would like to hire the student for. Select the option towards the top of the page "Hire an Applicant". Then "check off" the name of the applicant you would like to hire. You do have the option to hire multiple student simultaneously, however, if any are missing paperwork, then an error will appear for all hires. Select "Go to step 2".

| Hire Applicant                                                                                                    |                                                    |
|----------------------------------------------------------------------------------------------------|----------------------------------------------------|
| Hire Students<br>For Job: Administrative Assistant<br>There is one opening for this position. Please select one applicant to fill this job.<br>(1) < Click for help on completing this step. |                                                    |
| Hire On-line Applicants                                                                                                    | Hire Candidate<br>First Name<br>1.<br>Go to step 2 |

The students email address will automatically populate. Select "Check Email Address". This will then validate if all necessary documents have been submitted by the student employee and supervisor. If anything is missing, then you cannot continue with the hire request.

### Hire Student(s) Step 2: Fill Out Hire Info For Job: Administrative Assistant

Select the check email address button to confirm correct email address before you can proceed with the hire.

| Employee       |                            | Enter Email Address:                     |
|----------------|----------------------------|------------------------------------------|
| janet jobha    | wk                         | Janet_Jobhawk@student.uml.edu            |
| Check Email    | T Address                  |                                          |
| Janet Jobhawk: |                            |                                          |
| -              | AY Awarded                 | Student has an Academic Year Award       |
| 1              | I-9 List                   | Student has an I9                        |
| 1              | Verification Completed     |                                          |
| *              | W4 List                    | Student has a W4                         |
| 1              | Supervisor Annual Training | You have completed the required training |

This employee has passed validation and may be hired. Click the "Continue" button to proceed to the next step.

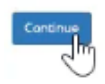

You then will need to enter necessary details for the hire request. For a financial aid student employment position, the employment start/end dates must be within the academic year. A **secondary account code** or combo code (L000000) must also be provided in the event that the student earns over their financial work award. Any earnings in excess of the financial work award will be charged to listed account. For departmental position, the combo code that you will be paying the student must be listed.

The combo code that is provided for both types of positions must be connected to an HR account code to pay the student from. If not, you will get an email from Jobhawk@uml.edu advising that an updated code must be provided. The Student Employment Office does not have access to this information, and you must contact an administrator in your department or the controller's office for further information.

| ease fill out hire info for this student.                                                                                                    |                               |
|----------------------------------------------------------------------------------------------------|-------------------------------|
| eese nii oo nii e nii o nii saadena                                                                                                    |                               |
| here are no Awards to display.                                                                                                    |                               |
| Employee First Name                                                                                                    | Janet                         |
| Employee Middle Name                                                                                                    |                               |
| Employee Last Name                                                                                                    | Jobhawk                       |
| Email Address of Employee Hired                                                                                                    | janet_jobhawk@student.uml.edu |
| Wage which will be paid Employee *                                                                                                    | 12.75                         |
| Hours per week *                                                                                                    | 10.0                          |
| Estimated Employment Start Date (mm/dd/yyyy) *                                                                                                    | 09-01-2020                    |
| Estimated Employment End Date (mm/dd/yyyy)*                                                                                                    | 05-08-2021                    |
| Secondary Account *<br>Access provided will Child be obliged if the student certain more than their evend encent on their carrient lineacial AD Notice. |                               |
| Is this a hire or a re-hire?                                                                                                    | Hire     Re-Hire              |
| Additional Notes                                                                                                    |                               |

Select "Submit Request" once all necessary information is entered.

The hire request then will be pending for an administrator to review. If there are any questions about the hire request, the hire will be postponed and the supervisor will get an email from Jobhawk@uml.edu requesting additional information.

Once the hire is approved, the student will get an employment offer email from Jobhawk@uml.edu. The Student employee must ACCEPT the employment offer in order to continue the hiring process. The supervisor is copied on this email as well. You should NOT accept the position on behalf of the student.

**Employment Offer Email** 

Dear Student. The following supervisor has reviewed your job application and is pleased to extend you an offer of employment! Please see the hiring details below

Hire Request Details:

Employee Name/ID: Janet Jobhawk (Janet Jobhawk@student.uml.edu/ 0000000) Position/Job ID: Administrative Assistant / 8746 Employer Name: Financial Aid Wage: \$12,75 an hour Hours per week: 10.0 Employment Dates: (9/1/2020 - 5/8/2021 ) Award Amount: 3000.00 Supervisor: Rowdy RiverHawk

By accepting this position and commencing employment, you agree to the following:

I understand that in the event that the University changes modality or if the Commonwealth modifies its COVID-19 policy, I will not continue to be paid for my remaining award amount unless I continue working.

I have read and agree to the terms and conditions of either the Student Employment Agreement or Immersive Scholar Agreement as defined in the New Hire Packet

For additional details about the Student Employment Program, please see the Student Employment Handbook at https://tinyurl.com/Student-Employment-Handbook

#### Please Accept or Decline this offer by clicking the link(s) below

(\*You MUST select one of the options below in order to complete the hiring process.)

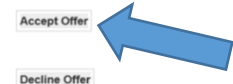

Sincerely,

The Student Employment Office University Crossing, Suite 280

### Accepted Employment Offer Email

Dear Student

The following employment offer has been accepted. This is your official hire document. Please retain this email for your records

Employee Name/ID: Janet Jobhawk (Janet Jobhawk@student.uml.edu/ 0000000) Position/Job ID: Administrative Assistant / 8746 Employer Name: Financial Aid Wage: \$12.75 an hour Hours per week: 10.0 Employment Dates: (9/1/2020 - 5/8/2021 ) Award Amount: 3000.00 Supervisor: Rowdy RiverHawk

Please note that it may take up to 10-15 business days for a student employee to have access to their timesheet in HR Direct. If a student is unable to enter time by the pay period deadline. the supervisor or department should enter the time on the employee's behalf

Departmental employment offers are contingent upon approval of the Vice-Chancellor for the department. Students hired through Departmental positions (non-financial aid positions) are not authorized to start working until Human Resources/Payroll has contacted your supervisor.

#### If you are an International student AND have not worked on-campus before:

1. Please email payrolINRA@uml.edu to request a user account for Glacier. 2. Complete the Federal I-9 form at Human Resources/Payroll office. The office is located at 600 Suffolk Street, room 301

If you have any questions or concerns regarding student employment, please let us know

Sincerely, The Student Employment Office University Crossing, Suite 280 tudent Jobs@uml.edu Phone: 978-934-4228

### Step 6 – Submitting a Rehire Request

Requirements for Rehire function:

Student must be returning to the same position as the prior year Same hiring validation occurs in addition to a prior contract for the position on file

Update your job and the number of openings in JobHawk, you can rehire in Review Mode

| Administrative Assistant |                                |
|--------------------------|--------------------------------|
| Job ID                   | 8746                           |
| Job Type                 | Financial Aid Student Employme |
| Employer                 | Financial Aid                  |
| Job Category             | Administrative                 |
| Job Description          | Example job description        |
| Job Requirements         | Example job requirements       |
| Available Openings       | O                              |
| Hours                    | 10.0 hours per week            |
| Hourly Rate              | \$12.75/hour                   |
| Time Frame               | Academic Year                  |
| Start Date               | Tuesday, September 1, 2020     |
| End Date                 | Saturday, May 8, 2021          |
| Primary Contact          | Rowdy River Hawk               |
| Primary Contact's Email  | Student_Jobs@uml.edu           |
| Phone Number             |                                |
| Fax Number               |                                |

The dialog box will appear with an option to enter a candidate that did not apply online

| Hire Candidates who | did not apply On-line       |  |
|---------------------|-----------------------------|--|
| First Name          | Middle Last Name<br>Initial |  |
| 1. Janet            | Jobhawk,                    |  |
| Gr. to step 2       |                             |  |

### Proceed to next screen, which has you confirm the candidate's email address

| Hire Student(s) Step 2: Fill Out Hire Info |
|--------------------------------------------|
| For Job: Administrative Assistant          |

Select the check email address button to confirm correct email address before you can proceed with the hire.

| Employee            | Enter Email Address: |  |
|---------------------|----------------------|--|
| Janet Jobhawk       |                      |  |
| Check Email Address |                      |  |

When you submit, the hire validation process occurs (including if they worked in the position last year)

| Validation Look | up Results                 |                                           |
|-----------------|----------------------------|-------------------------------------------|
| Janet Jobhawk:  |                            |                                           |
| *               | AY Awarded                 | Student has an Academic Year Award        |
| ~               | 72U 94                     | Student has an 19                         |
| *               | Verification Completed     |                                           |
| *               | W4 List                    | Student has a W4                          |
| *               | Supervisor Annual Training | You have completed the required training, |
|                 |                            |                                           |

This employee has passed validation and may be hired. Click the "Continue" button to proceed to the next step.

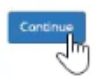

Proceed to fill out hiring information, start date, end date, rate of pay, etc.

Hire Student(s) Step 2: Fill Out Hire Info

Por Job: Administrative Assistant

Select the check email address button to confirm correct email address before you can proceed with the hire.

Please fill out hire info for this student.

#### Award Information

| Award Amount | Award Balance | Award Term                                       |
|--------------|---------------|--------------------------------------------------|
| \$3,000.00   | \$3,000.00    | UML Student Employment - Academic Year 2020-2021 |

| nployee Hrst Name                                                                                                    | janet                         |
|----------------------------------------------------------------------------------------------------|-------------------------------|
| mployee Middle Name                                                                                                    |                               |
| imployee Last Name                                                                                                    | Jobhawk                       |
| Email Address of Employee Hired                                                                                                    | janet_jobhawk@student.uml.edu |
| Wage which will be paid Employee *                                                                                                    | 12.75                         |
| Hours per week *                                                                                                    | 10.0                          |
| Estimated Employment Start Date (mm/dd/yyyy) *                                                                                                   | 09-01-2020                    |
| Estimated Employment End Date (mm/dd/yyyy) *                                                                                                    | 05-08-2021                    |
| Secondary Account *<br>coord provide will DNCS be charged if the studied earns mere than that eased around on their current lines set Ad Notice. | L000000                       |
| Is this a hire or a re-hire?                                                                                                    | Hire     Re-Hire              |
| Additional Notes                                                                                                    |                               |

DONE-Sent over to SEO for approval

Student will need to accept the job offer in order for contract to get updated in HR Direct.